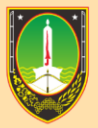

BADAN KEPEGAWAIAN DAN PENGEMBANGAN SUMBER DAYA MANUSIA Kota surakarta

# MANUAL BOOK UPDATE DATA KELUARGA

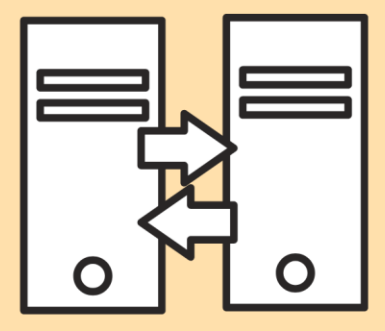

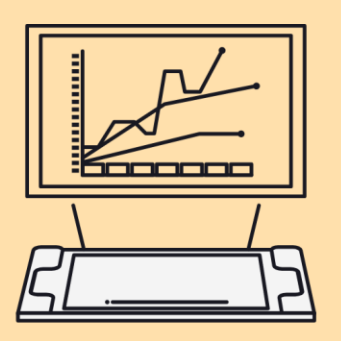

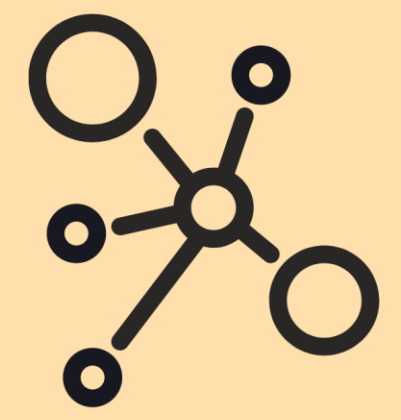

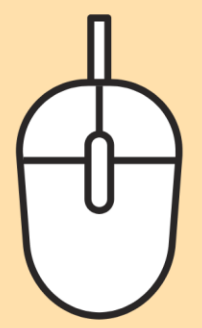

### MANUAL BOOK UPDATE DATA KELUARGA

1. Masuk ke alamat website: kepegawaian.surakarta.go.id, lalu pilih menu "PORTAL".

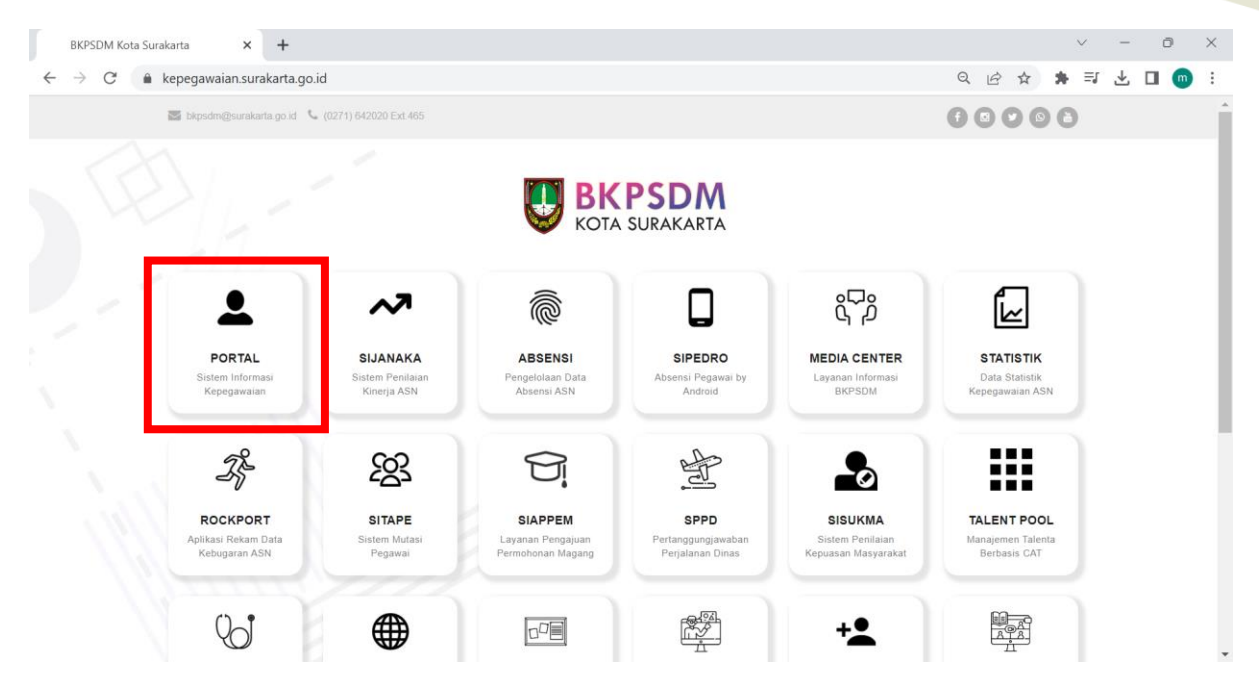

2. Setelah masuk ke halaman **Portal Pegawai**, login dengan menggunakan username dan password.

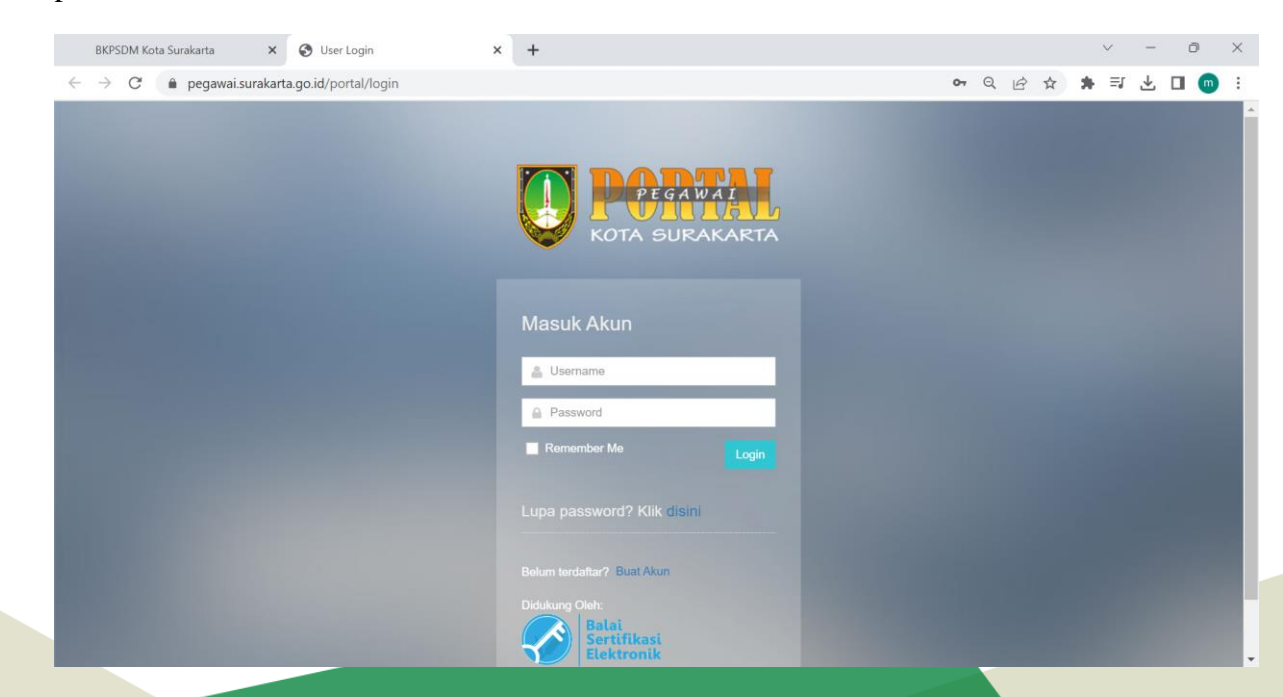

3. Setelah berhasil login, maka akan muncul halaman **Dashboard** seperti di bawah ini.

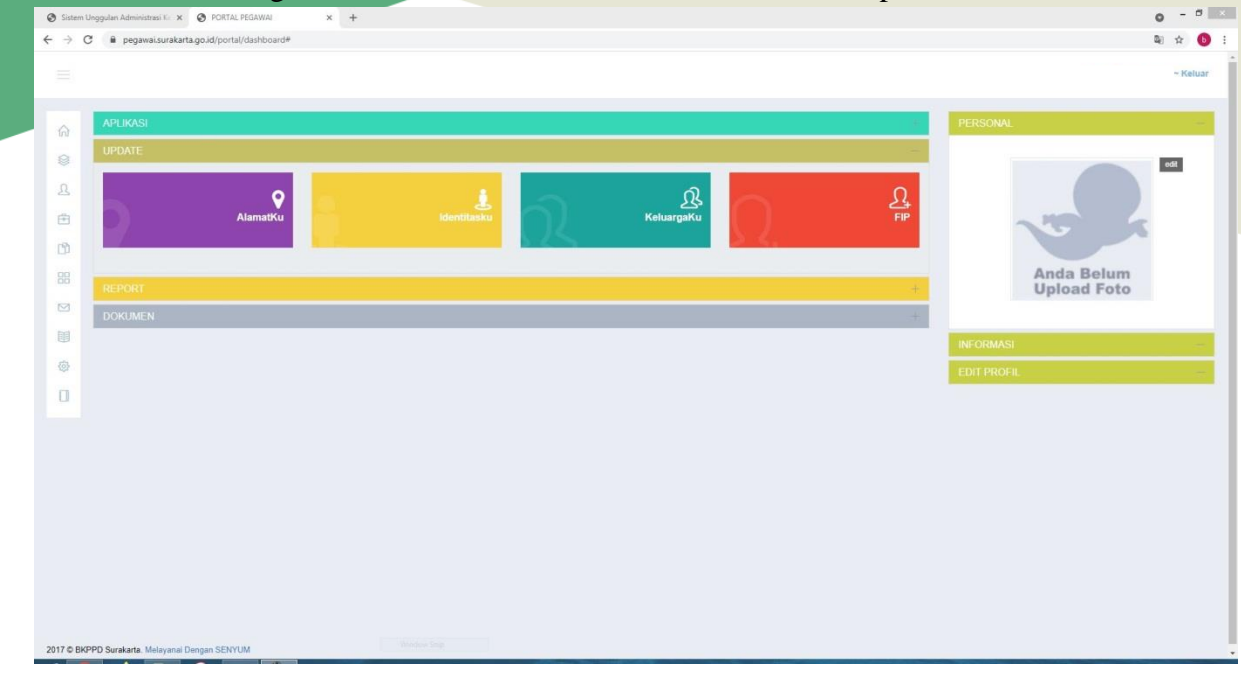

4. Untuk menginput data keluarga, klik menu Keluargaku (

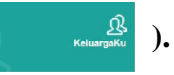

5. Maka akan muncul tampilan seperti di bawah ini. Pada menu Keluargaku, terdapat 4 form, yaitu data Orang Tua, Pasangan, Mertua dan Anak.

| ongguan kaministrasi ki X | PURIAL PEDATIVAL     |            |                              |       |      | •     |
|---------------------------|----------------------|------------|------------------------------|-------|------|-------|
| C 🖬 pegawai.surakarta.go. | id/portal/keluargaku |            |                              |       |      | Ŷ     |
|                           |                      |            |                              |       |      | ~ Kel |
|                           |                      |            |                              |       |      |       |
| A KELUARGAKU              |                      |            |                              |       |      |       |
|                           | ORTU                 | PASANGAN   | MERTUA                       |       | ANAK |       |
| 8/8/1                     |                      |            |                              |       |      |       |
| IBU                       |                      | TMP LAHIR  |                              |       | х -  |       |
|                           |                      | TGL LAHIR  | 01-01-1909                   |       |      |       |
|                           |                      | AGAMA      | - PILIH -                    |       | *    |       |
|                           |                      | ALAMAT     |                              |       |      |       |
|                           |                      | DT         |                              | PW    |      |       |
|                           |                      | PROVINSI   | PILIH                        | - CUT | ~    |       |
|                           |                      | KABUPATEN  | - DATA KABUPATEN TIDAK ADA - |       | ~    |       |
|                           |                      | KECAMATAN  | - PILIH KECAMATAN -          |       | ~    |       |
|                           |                      | RECOMPTION | Simpan                       |       |      |       |

6. Selanjutnya, untuk mengisi data Orang Tua(Ayah), pilih pada menu Ayah.

| Sistem L                        | Unggulan Administrasi K 🗙 🚱 PORTAL PEGAWAI 🗙 🕂 | +         |                                                                                                    | 0      |
|---------------------------------|------------------------------------------------|-----------|----------------------------------------------------------------------------------------------------|--------|
| $\leftrightarrow \rightarrow c$ | 🕈 🔒 pegawai.surakarta.go.id/portal/keluargaku  |           |                                                                                                    | × 💿 :  |
|                                 |                                                |           |                                                                                                    | Keluar |
| â                               | ß KELUARGAKU                                   |           |                                                                                                    | 2      |
| 8                               | ORTU                                           | PASANGAN  | MERTUA                                                                                                    | ANAK   |
| 25                              | АУАН                                           | ΝΑΜΑΑΥΑΗ  |                                                                                                    |        |
| ±                               | IBU                                            | TMP LAHIR |                                                                                                    | × ×    |
| Ch                              |                                                | TGL LAHIR |                                                                                                    |        |
| 88                              |                                                | AGAMA     | – PIUH –                                                                                                    | ~      |
|                                 |                                                | ALAMAT    |                                                                                                    |        |
|                                 |                                                |           |                                                                                                    | A      |
| ۲                               |                                                | RT        | RW                                                                                                    |        |
| 0                               |                                                | PROVINSI  | PILB4                                                                                                    |        |
|                                 |                                                | KABUPATEN | - DATA KABUPATEN TIDAK ADA -                                                                                                    | v      |
|                                 |                                                | KECAMATAN | - PILIH KECAMATAN -                                                                                                    | ¥      |
|                                 |                                                |           | Construction of the second second s |        |
|                                 |                                                |           |                                                                                                    |        |

7. Lalu untuk mengisi data Orang Tua(Ibu) pilih pada menu Ibu.

| Sistem Ung                       | gulan Administrasi K. 🗙 📀 PORTAL PEGAWAI    | × +       |                              | o - <sup>a</sup> 💌          |
|----------------------------------|---------------------------------------------|-----------|------------------------------|-----------------------------|
| $\leftrightarrow \rightarrow  G$ | B pegawai.surakarta.go.id/portal/keluargaku |           |                              | ☆ 💿 :                       |
|                                  |                                             |           |                              | 199804132020122005 ~ Keluar |
| â                                | ß KELUARGAKU                                |           |                              | 1                           |
|                                  | ORTU                                        | PASANGAN  | MERTUA                       | ANAK                        |
| R                                | АУАН                                        | NAMA IBU  |                              |                             |
| Ē                                | 180                                         | TMP LAHIR |                              | X +                         |
| 60                               |                                             | TOLIAUD   | 01.01.1009                   |                             |
| 88                               |                                             | IGL LAHR  |                              |                             |
|                                  |                                             | AGAMA     | - MUH -                      | ~                           |
| Del .                            |                                             | ALAMAT    |                              | 10                          |
|                                  |                                             | RT        | RW                           |                             |
| -                                |                                             | PROVINSI  | PILH-                        | ~                           |
| u                                |                                             | KABUPATEN | - DATA KABUPATEN TIDAK ADA - | ~                           |
|                                  |                                             | VECAMATAN | - PILIH KECAMATAN -          |                             |
|                                  |                                             | KECAMATAN | Simpan                       |                             |
|                                  |                                             |           |                              |                             |

8. Untuk mengisi data pasangan, klik menu **Pasangan.** Lalu klik tombo l + Tambah Pasangan .

| Sistem Ur | ggdan Administrar K. 🗴 😵 PORTAL PEGANAU x 🔸                      |      | *     | ×  |
|-----------|------------------------------------------------------------------|------|-------|----|
| ← → C     | B pegenalsunkarta.go.id/ports//keluargaku                        |      | \$    | •  |
|           |                                                                  |      | Kelua | ar |
| ଜ         | ß KELUARGAKU                                                     |      | 2     |    |
| 8         | ORTU PASANGAN MERTUA ANAK                                        |      |       |    |
| 出         | + Tambah Pesargan                                                |      |       |    |
| c         | Display 5 v                                                      |      |       |    |
| 88        | NO A NAMA TEMPAT LAHIR TANGGAL LAHIR TANGGAL LAHIR TANGGAL NIKAH | AKSI | •     |    |
|           | Showing 0 to 0 of 0 entries                                      |      |       |    |
|           |                                                                  |      |       |    |
| 0         |                                                                  |      |       |    |
|           |                                                                  |      |       |    |

9. Maka akan muncul form seperti di bawah ini.

|                             |              |                          |               |         |     |               | 195804132020122005 - |
|-----------------------------|--------------|--------------------------|---------------|---------|-----|---------------|----------------------|
|                             | RIWAYAT PAS  | NGAN                     |               |         | ×   | _             |                      |
| <u> </u>                    | NO           |                          |               | -PICIH- |     |               |                      |
| omu                         | no.          |                          | TERAKHIR      |         |     | -             | ANAV                 |
| OKIO                        | NAMA         |                          | PEKERJAAN     |         |     |               | anan                 |
| + Tambah Pasangan           | NIP          |                          | TUNJANGAN     | PILIH   | ~   |               |                      |
| Disptay 5 👻                 | КАВ          | - PILIH KABUPATEN/KOTA - | ~ NIK         |         |     |               | Search.              |
| NO *                        | LAHIR        |                          | MIN           |         |     | TANGGAL NIKAH | AKSI                 |
| Tidak Ada Pegawai           | TGL LAHIR    |                          | NO NPWP       | ļ       |     |               |                      |
| Showing 0 to 0 of 0 entries | AGAMA        | PILIH                    | V NO BPJS     |         |     |               |                      |
|                             | STATUS       | - PILIH                  | KETERANGA     |         |     |               |                      |
|                             | KAWIN        |                          |               |         | de. |               |                      |
|                             | TGL<br>KAWIN |                          |               |         |     |               |                      |
|                             |              |                          |               |         |     |               |                      |
|                             |              |                          | SIMPAN KELUAR |         |     |               |                      |

Isikan data pasangan dengan lengkap lalu klik tombol Simpan.

NB : Apabila pekerjaan pasangan **bukan** PNS, maka pada data **Tunjangan**, pilih **Dapat**.

10. Maka data pasangan yang sudah disimpan tadi, akan muncul pada tabel seperti di bawah ini.

|                          |               |                |             |           |               |   |                  | ~ 10 |
|--------------------------|---------------|----------------|-------------|-----------|---------------|---|------------------|------|
|                          |               |                |             |           |               |   |                  |      |
|                          |               |                |             |           |               |   |                  |      |
| & KELUARGAKU             |               |                |             |           |               |   |                  |      |
|                          | ORTU          | PASANGAN       |             | MERTUA    |               |   | ANAK             |      |
| + Tambah Pasangan        |               |                |             |           |               |   |                  |      |
| Display 5 🗸              |               |                |             |           |               |   | Search:          |      |
| NO                       | NAMA          | TEMPAT LAHIR   | TANGGAL LAP | IR \$     | TANGGAL NIKAH | 0 | AKSI             |      |
| 1                        | nama pasangan | KOTA SURAKARTA | 01-04-2021  | 20-04-202 | 1             |   | (FEGR) (X Hapus) |      |
| Showing 1 to 1 of 1 entr | ries          |                |             |           |               |   | E                | 1 >  |
|                          |               |                |             |           |               |   |                  |      |
|                          |               |                |             |           |               |   |                  |      |
|                          |               |                |             |           |               |   |                  |      |
|                          |               |                |             |           |               |   |                  |      |
|                          |               |                |             |           |               |   |                  |      |
|                          |               |                |             |           |               |   |                  |      |
|                          |               |                |             |           | Ì             |   |                  |      |
|                          |               |                |             |           |               |   |                  |      |

#### 11. Selanjutnya, untuk mengisi data Mertua(Ayah), pilih pada menu Ayah.

| 🛞 Sistem Ur | ggulan Administrasi Ki 🗙 📀 PORTAL PEGAWAI | × +       |                              | -    | o - ° 💌  |
|-------------|-------------------------------------------|-----------|------------------------------|------|----------|
| ← → C       | pegawai.surakarta.go.id/portal/keluargaku |           |                              |      | x 🕒 :    |
|             |                                           |           |                              |      | ~ Keluar |
| ଜ           | A KELUARGAKU                              |           |                              |      | 2        |
| 8           | ORTU                                      | PASANGAN  | MERTUA                       | ANAK |          |
| 25          | AYAH                                      | NAMA AYAH |                              |      |          |
|             | IBU                                       | TMP LAHIR |                              | × +  |          |
| Ch          |                                           | TGL LAHIR |                              |      |          |
| 88          |                                           | AGAMA     | - PILIH                      | *    |          |
|             |                                           | ALAMAT    |                              |      |          |
|             |                                           |           |                              |      |          |
| 0           |                                           | RT        | RW                           |      |          |
| 0           |                                           | PROVINSI  | -PILH-                       | ~    |          |
|             |                                           | KABUPATEN | - DATA KABUPATEN TIDAK ADA - | v    |          |
|             |                                           | KECAMATAN | - PILIH KECAMATAN -          | •    | 1        |
|             |                                           |           | Simpan                       |      |          |
|             |                                           |           |                              |      |          |

#### 12. Lalu untuk mengisi data Mertua(Ibu) pilih pada menu Ibu.

| Sistem Ung                        | ggulan Administrasi K 🗙 📀 PORTAL PEGAWAI    | × +       |                    | o - <sup>e</sup> 💌   |
|-----------------------------------|---------------------------------------------|-----------|--------------------|----------------------|
| $\leftrightarrow \rightarrow \ G$ | e pegawai.surakarta.go.id/portal/keluargaku |           |                    | ☆ <mark>(</mark> ) : |
|                                   |                                             |           |                    | Veluar               |
| â                                 | A KELUARGAKU                                |           |                    | 2                    |
| 8                                 | ORTU                                        | PASANGAN  | MERTUA             | ANAK                 |
| 25                                | АУАН                                        | NAMA IBU  | nama ibu mertua    |                      |
| 19                                | IBU                                         | TMP LAHIR | ACEH BARAT         | 8.+                  |
| 20                                |                                             | TGL LAHIR | 01-01-1980         |                      |
| 121                               |                                             | AGAMA     | ISLAM              | · •                  |
|                                   |                                             | ALAMAT    | nama lalan / dukub | 7                    |
| 0                                 |                                             | RT        | 1 RW 1             |                      |
| 0                                 |                                             | PROVINSI  | JAWA TENGAH        | ~                    |
|                                   |                                             | KABUPATEN | KLATEN             | ~                    |
|                                   |                                             | KECAMATAN | WONOSARI           | v                    |
|                                   |                                             |           | Simpan             |                      |

## 13. Untuk mengisi data anak, klik menu **Anak** lalu klik tombol **\***<sub>Tembeh Anak</sub>

| PORTAL                          | PEGAWAI                      | × +                            |              |                   |        |               |         | 0    |     |       | × |
|---------------------------------|------------------------------|--------------------------------|--------------|-------------------|--------|---------------|---------|------|-----|-------|---|
| $\leftrightarrow \rightarrow c$ | 🗧 🔒 pegawai.sura             | akarta.go.id/portal/keluargaku |              |                   |        |               | 5 C     | 2 🕁  | *   | 3     | : |
|                                 |                              |                                |              |                   |        |               |         |      | ~ K | eluar | Â |
| ሐ                               | 丞 KELUARGAKU                 |                                |              |                   |        |               |         |      |     | Z     |   |
| ©<br>گ                          |                              | ORTU                           | PASANGAN     |                   | MERTUA |               | ANAK    |      |     |       |   |
| Ē                               | + Tambah Anak<br>Display 5 V |                                |              |                   |        |               | Search: |      |     |       | I |
| CD<br>88                        | NO                           | NAMA \$                        | TEMPAT LAHIR | TANGGAL LAHIR     | ¢      | JENIS KELAMIN | ÷       | AKSI |     |       | I |
|                                 |                              |                                |              | Tidak Ada Pegawai |        |               |         |      |     |       |   |
|                                 | Showing 0 to 0 of 0 entri    | ies                            |              |                   |        |               |         |      |     |       |   |
| @                               |                              |                                |              |                   |        |               |         |      |     |       |   |
| 0                               |                              |                                |              |                   |        |               |         |      |     |       | I |
|                                 |                              |                                |              |                   |        |               |         |      |     |       | 2 |

14. Maka akan muncul form seperti di bawah ini.

| NO           | 1          | PENDIDIKAN<br>TERAKHIR | Belum/Pra Sekolah                      |
|--------------|------------|------------------------|----------------------------------------|
| NAMA         | nama anak  | PEKERJAAN              | diisi pelajar/mahasiswa/pekerjaan anak |
| KAB<br>LAHIR | ACEH BARAT | * TUNJANGAN            | PILIH                                  |
| TGL LAHIR    | 01-04-2021 | NIK                    | PILIH<br>DAPAT<br>TIDAK DAPAT          |
| JENIS        | LAKI-LAKI  | VO NPWP                |                                        |
| AGAMA        | ISLAM      | NO BPJS                |                                        |
| STATUS       | KANDUNG    | KETERANGAN             |                                        |

Isikan data anak dengan lengkap lalu klik tombol Simpan.

NB : Apabila anak belum mendapat tunjangan dari pasangan (PNS), maka pada menu **Tunjangan** pilih **Dapat.** 

15. Selesai 🛞